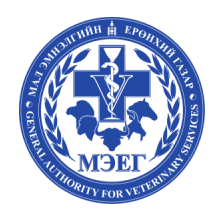

"Мал Эмнэлэгийн Ерөнхий Газар"

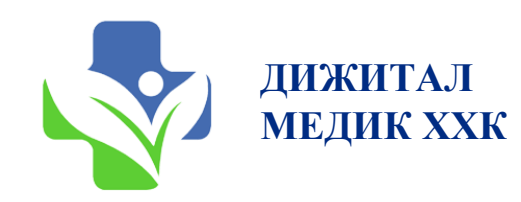

| MORTY FOR VETERINA                              |
|-------------------------------------------------|
| 👤 Нэвтрэх нэр                                   |
| 🔒 Нууц үг                                       |
| Нэвтрэх 🕥                                       |
| МЭГ шалгах<br>Системийн нэвтрэлт газрын зургаар |

# Эрт илрүүлэг модулийн — Веб програм хэрэглэгчийн гарын авлага

Системийн холбоос: http://vet.certificate.mn

#### Үндэслэл, зорилго

- ЭИХАХ-ний тандалтын зорилго нь шүлхий, үхрийн арьс товруутах, бог малын мялзан, хонь, ямааны цэцэг зэрэг 4 төрлийн гоц халдварт өвчний дэгдэлтийг эрт илрүүлж, шуурхай хариу арга хэмжээ авах, шийдвэр гаргагчдыг мэдээллээр хангахад оршино.
- Шүлхий, үхрийн арьс товруутах, бог малын мялзан, хонь, ямааны цэцэг зэрэг 4 төрлийн гоц халдварт өвчнүүдийн сэжигтэй тохиолдол, эмнэлзүйн шинж тэмдгүүдийн мэдээллийг ЭИХАХ-ний тандалтаар цуглуулан, мал эмнэлгийн нэгдсэн систем (МЭНС)-д оруулж, эрсдэлийн үнэлгээ хийх, эргэн мэдээлэхэд энэхүү зааврыг ашиглана.

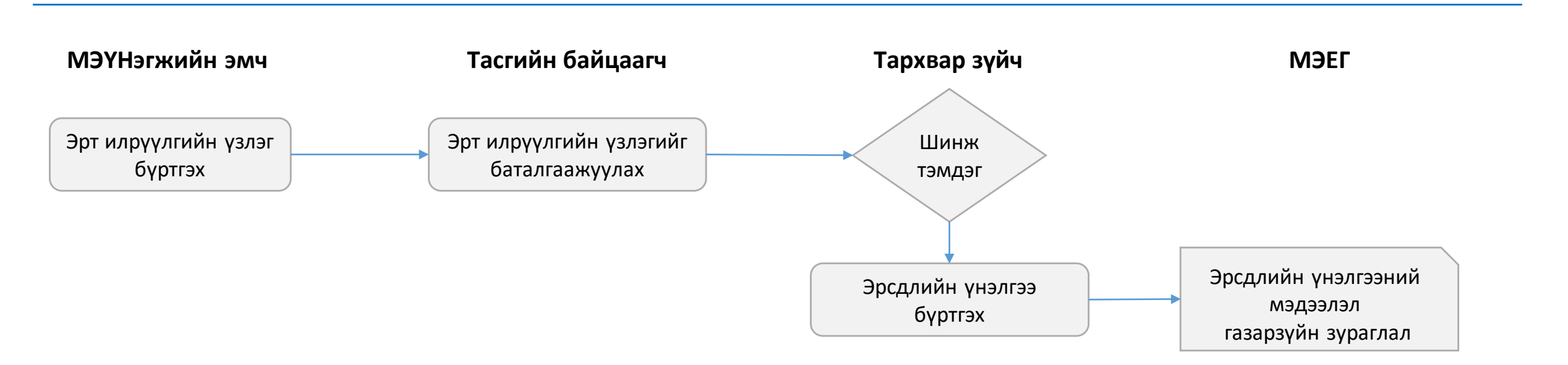

### 1. Нэгжийн эмч: Эрт илрүүлэг цэс — Үзлэг бүртгэх

|    |                           | E   |                             | 4               |             |                     |             |               |                 |                   |                          |                      |                   |                             | S. Teo             | ст 🗸      |         |        |        |      |       |      |
|----|---------------------------|-----|-----------------------------|-----------------|-------------|---------------------|-------------|---------------|-----------------|-------------------|--------------------------|----------------------|-------------------|-----------------------------|--------------------|-----------|---------|--------|--------|------|-------|------|
|    | S A.Tect O                | Į   | лаанбаатар                  |                 | ~           | Сонгинохайрхан      |             | ~ Баг         | сонгох          |                   | ~ Малы                   | н төрөл              |                   | <ul> <li>Yзлэгиі</li> </ul> | йн огноо           |           |         |        |        |      |       |      |
|    | <b>ப</b> Миний самбар     | М   | алчны нэр, р                | регистрээр хайх |             | Мал эмнэлгийн нэ    | эгж         | × Бат         | алгаажилт       |                   | *                        |                      |                   |                             | ± q +              | Нэмэх 2   |         |        |        |      |       |      |
|    | 🏣 MЭ-ийн гэрчилгээ >      | #   | Үзлэгийн<br>дугаар          | Малчин          | Регистр     | Үзлэгийн<br>огноо   | Аймаг       | Сум           | Баг             | Мал бүрийн<br>тоо | Үзлэгт орсон нийт<br>мал | г Илэрсэн<br>тэмдэги | н шинж<br>ийн тоо | Бүртгэсэн хүн               | Баталгаажилт       |           | Эмчийн  | ıб     | νρτιον | эн   | мэдээ | элэл |
|    | 🚍 Төлөвлөгөөт ажил        | 1   | Q-23                        | БАТХҮҮ.C        | AF66022715  | 2022-03-29<br>16:06 | Улаанбаатар | Сонгинохайрха | н 34-р<br>хороо | Yxэр-1,           | 1                        | 2                    |                   | А.Тест /ГПДС<br>ТуМЭ-Л/     | БАТАЛСАН           |           | БАТАЛІ  | ГААЖ   | илт    | Х    | ийгээ | ЭГҮЙ |
|    | 🌜 Дуудлага                | 2   | Q-22<br><u><i>3acax</i></u> | АМАРЖАРГАЛ.Х    | BIO46021630 | 2022-03-29<br>16:04 | Улаанбаатар | Сонгинохайрха | н 34-р<br>хороо | Үхэр-10,          | 10                       | 0                    |                   | А.Тест /ГПДС<br>ТуМЭ-Л/     | БАТАЛГААЖИЛТ ХИЙГ  | гээгүй    | төлөвтэ | эй бүр | тгэгдэ | энэ. |       |      |
|    | 👼 Эрт илрүүлэг 🗸 🗸        | Ний | іт үзлэгийн                 | i too: 2        |             |                     |             |               |                 |                   |                          | 1                    |                   |                             |                    |           |         |        | _      |      |       |      |
|    | Эрт илруулгийн үзлэг      |     |                             |                 |             |                     |             |               |                 |                   |                          |                      | 3                 | Аймаг, хот *                | Улаанбаатар        | ~         |         |        |        |      |       |      |
| 1. | Эрсдлийн үнэлгээ          |     |                             |                 |             |                     |             |               |                 |                   |                          |                      |                   | Сум, дүүрэг *               | Сонгинохайрхан     | ~         |         |        |        |      |       |      |
|    | Газарзүйн зураглал        |     |                             |                 |             |                     |             |               |                 |                   |                          |                      |                   | Баг, хороо *                | 1-р хороо          | ~         |         |        |        |      |       |      |
|    |                           |     |                             |                 |             | Веб-ээ              | n бурті     | эл хийх       | к бай           |                   | иоллолл                  |                      |                   | Малчин*                     | БАТТУЛГА.Н         | ~         |         |        |        |      |       |      |
|    | Амьтны өүртгэл мэдээлэл > |     |                             |                 |             | тухайн              | малчи       | н өрхийн      | н газар         | озүйн ба          | айршлыг                  |                      |                   | GPS уртраг                  | 106.732177734375   |           |         |        |        |      |       |      |
|    | 🍽 Ээмэгний дугаар         |     |                             |                 |             | уртраг,             | өргөрө      | гөөр заа      | вал ор          | уулна.            |                          |                      |                   | GPS өргөрөг                 | 47.978431756733166 | 5         |         |        |        |      |       | 4    |
|    |                           |     |                             |                 |             |                     |             |               |                 |                   |                          | _                    | Мал амь           | тны мэдээлэл*               | Амьтны төрөл       | Малын тоо | Үгүй    | Тийм   | Hac    | Хүйс | Зураг | 0    |

- <u>1. Эрт илрүүлэг Эрт илрүүлгийн үзлэг</u> цэс рүү орно
- 2. Нэмэх товч дарж эрт илрүүлгийн үзлэг бүртгэх цонхыг нээнэ
- 3. Өөрийн үйлчилгээ явуулах эрхтэй Сум/Дүүрэг-ийн үзлэг хийсэн малчны мэдээллийг сонгоно.
- 4. Мал амьтаны мэдээлэл хүснэгтийн **+ нэмэх** товч дарж үзсэн малын мэдээллийг оруулах цонх нээх.

🖌 Халгал

#### 1. Нэгжийн эмч: Эрт илрүүлэг цэс – Үзлэг бүртгэх (үргэлжлэл)

| IVI | Талын төрөл * Гахай                                  |         |
|-----|------------------------------------------------------|---------|
| 2   | Шинж тэмдэг                                          | Хариулт |
|     | Мал ноомойрч, өвс тэжээлээ идэхгүй болсон            | Үгүй    |
|     | Мал орчноо мэдрэхгүй байх                            | Угүй    |
|     | Ам, хамар, уруул, хэлэн дээр яр шарх, цэврүүтэй      | Угүй    |
|     | Нүд, хамар, амнаас гоождос гарсан                    | Үгүй    |
|     | Шүлс их гоожсон                                      | Үгүй    |
|     | Эрүүний доод булчирхай хэвийн бус                    | Үгүй    |
|     | Хэвийн бус амьсгалж байгаа                           | Үгүй    |
|     | Ханиалгатай                                          | Үгүй    |
|     | Арьсан дээр товгор, гүвдрүүтэй                       | Үгүй    |
| )   | Арьсан дээр яр, шархлаатай                           | Үгүй    |
|     | Мал доголсон                                         | Үгүй    |
| 2   | Далны урд талын булчирхай хэвийн бус                 | Үгүй    |
| 3   | Туурын завсар болон дээд хэсгээр яр, шарх, цэврүүтэй | Үгүй    |
| 1   | Дунд чөмөгний урд талын булчирхай хэвийн бус         | Үгүй    |
| 5   | Дэлэнгийн үрэвсэлтэй                                 | Үгүй    |
| ò   | Дэлэн, хөхөн дээр цэврүү, яр шархлаатай              | Үгүй    |
| 7   | Мал чацга алдсан                                     | Үгүй    |
| 3   | Цустай чацга алдсан                                  | Үгүй    |
| )   | Мал хар чацга алдсан                                 | Үгүй    |
| )   | Мал халуурсан                                        | Үгүй    |
|     | Сүүлийн 1 сард шалтгаангүй, гэнэт үхсэн              | Үгүй    |
| 2   | Мал хээл хаясан                                      | Үгүй    |
| 3   | Мал номойрч, ус тэжээлдээ муудсан                    | Үгүй    |

Санамсаргүй түүврийн аргаар нэг өрхийн сэжиг бүхий 5 хүртэлх тооны бод мал, 20 бог малыг зураг-т харагдаж буй 23 шинж тэмдгийн дагуу үзлэг хийнэ.

- 5. Малын үзлэг нэмэх цонх
- Малын төрөл дээр тухайн малчны А данс дээрх малын төрлөөс сонгоно.
- Малын тоо хэсэгт хэрэв үзлэгт орсон 20 хонь бүгд шинж тэмдэггүй бол 20 гэсэн утгыг оруулна.
- Шинж тэмдгүүд илрээгүй бол хариулт бүгт ҮГҮЙ хэвээр байн.

**Хадгалах** товч дарснаар "Мал амьтны мэдээлэл" жагсаалтад нэмэгдэнэ.А

|   | Мал амьтны мэдээлэл* | Амьтны төрөл | Малын тоо | Үгүй | Тийм | Hac | Хүйс | Зураг   | 0 |
|---|----------------------|--------------|-----------|------|------|-----|------|---------|---|
|   |                      | Гахай        | 20        | 23   | 0    |     |      | 4       | • |
| 1 |                      | L            |           |      |      |     |      | <b></b> |   |

6. Жагсаалтад нэмэгдсэн үзлэг орсон малын жагсаалт дээр Зураг нэмэх товч дарж үзлэгт хамрагдсан малын зургийг оруулна.

#### 1. Нэгжийн эмч: Эрт илрүүлэг цэс – Үзлэг бүртгэх (үргэлжлэл)

| Палын үзлэг нэмэх × |                                   |                                           |                   |             |   |   |      |  |  |  |  |  |
|---------------------|-----------------------------------|-------------------------------------------|-------------------|-------------|---|---|------|--|--|--|--|--|
| Ma                  | алын төрөл *                      | Гахай                                     | ~                 | Малын тоо * | 1 |   |      |  |  |  |  |  |
|                     | Хүйс *                            | эр                                        | ~                 | Hac *       | 3 | ~ |      |  |  |  |  |  |
| Nº                  | Шинж тэмда                        | Шинж тэмдэг Х                             |                   |             |   |   |      |  |  |  |  |  |
| 1                   | Мал ноомой                        | Мал ноомойрч, өвс тэжээлээ идэхгүй болсон |                   |             |   |   |      |  |  |  |  |  |
| 2                   | Мал орчноо                        | мэдрэхгүй байх                            |                   |             |   |   | Үгүй |  |  |  |  |  |
| 3                   | Ам, хамар, у                      | руул, хэлэн дээр я                        | р шарх, цэврүүтэй |             |   |   | Үгүй |  |  |  |  |  |
| 4                   | Нүд, хамар,                       | амнаас гоождос г                          | арсан             |             |   |   | Тийм |  |  |  |  |  |
| 5                   | Шүлс их гоожсон                   |                                           |                   |             |   |   |      |  |  |  |  |  |
| б                   | Эрүүний доод булчирхай хэвийн бус |                                           |                   |             |   |   |      |  |  |  |  |  |
| 7                   | Хэвийн бүс амьсгалж байгаа        |                                           |                   |             |   |   |      |  |  |  |  |  |

(Анхаарах) Үзлэгт орсон аль нэг малын төрлөөс шинж тэмдэг илрэвэл шинж тэмдэгтэй малыг нэг бүрчлэн "Малын узлэг" нэмж жагсаалтад нэмнэ.

Нэг мал дээр хэд хэдэн шинж тэмдэг илэрсэн байж болно.

23 асуумжаас аль нэг тохиолдолд шинж тэмдэгтэй гэж үзвэл харгалзах шинж тэмдгийн хариултыг ТИЙМ болгох

- Хүйсийг сонгох
- Малын насыг сонгоод

Хадгалах дарснаар жагсаалтад нэмэгдэнэ.

| # | Үз<br>ду          | алэгийн<br>vraap  | Малчин     | Регистр    | Үзлэгийн<br>огноо   | Аймаг       | Сум            | Баг          | Мал бүрийн<br>тоо | Үзлэгт орсон ний<br>мал | т Илэрсэн шинж<br>тэмдэгийн тоо | Бүртгэсэн хүн           | Баталгаажилт           |   | Баталгаажил<br>байцаагч | ітыг сумын<br>мэдээллий | н тасгийн<br>і́н үнэн |
|---|-------------------|-------------------|------------|------------|---------------------|-------------|----------------|--------------|-------------------|-------------------------|---------------------------------|-------------------------|------------------------|---|-------------------------|-------------------------|-----------------------|
| 1 | Q-:<br><u>3</u> 8 | 24<br><u>acax</u> | БАТТУЛГА.Н | ВЮ72071810 | 2022-03-29<br>17:57 | Улаанбаатар | Сонгинохайрхан | 1-р<br>хороо | Гахай-21,         | 21                      | 2                               | А.Тест /ГПДС<br>ТуМЭ-Л/ | БАТАЛГААЖИЛТ ХИЙГЭЭГҮЙ | - | бүртгэсэн               | эсэхийг                 | нягтлаад              |
|   |                   |                   |            |            | 2022.02.20          |             |                | 24 -         |                   |                         |                                 |                         |                        |   | Оаталгаажуу             | лпа.                    |                       |

Баталгаажилт хийгдээгүй бол оруулсан мэдээллээ Засах товч идэвхитэй байх ба дарж ороод засах боломжтой.

Тухайн малчны хотоос 21 малд үзлэг хийсэн ба 2 шинж тэмдэг илэрсэн тухай харагадаж байна. Шинж тэмдэгтэй мал нь Эрт илрүүлэг - Эрсдлийн үнэлгээ цэсний жагсаалтад нэмэгдэнэ.

### 2. Тасгий байцаагч: Эрт илрүүлэгийн үзлэг батлах

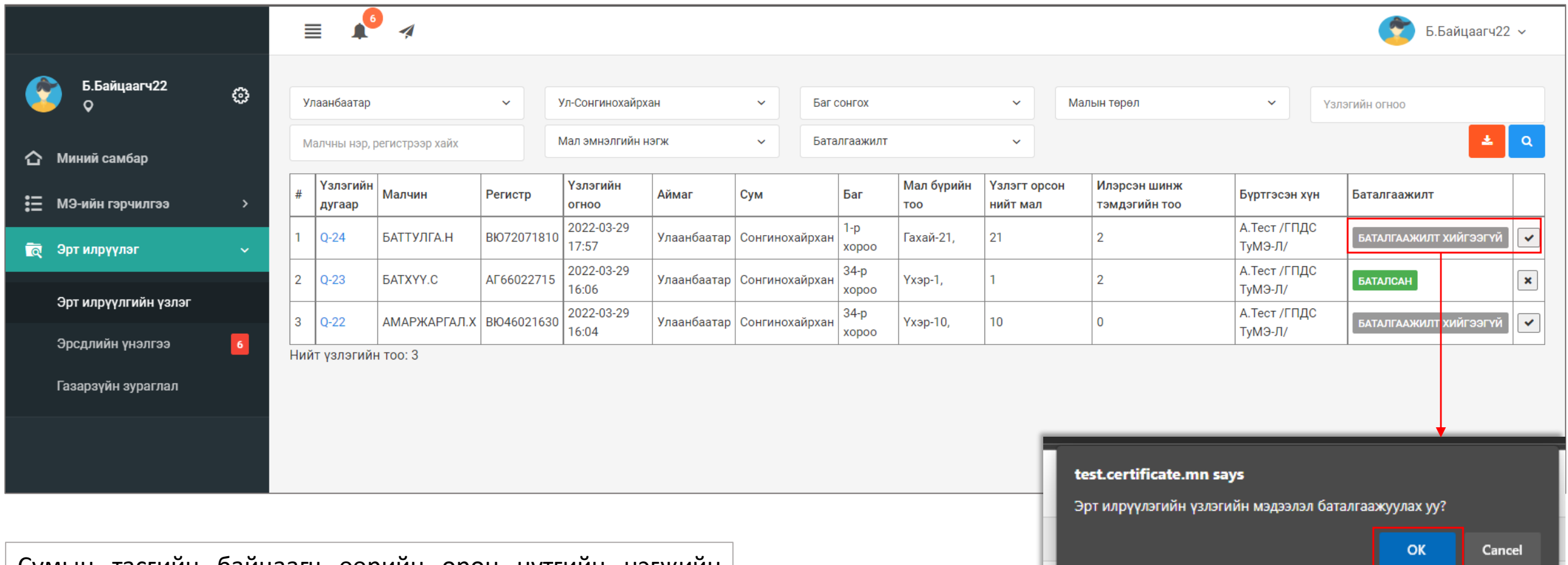

Сумын тасгийн байцаагч өөрийн орон нутгийн нэгжийн эмчийн бүртгэсэн эрт илрүүлгийн үзлэгийн мэдээллийг нягтлаад товч дарж баталгаажуулахыг асуух цонх гарч ирэх ба **ОК** дарснаар үзлэг **баталсан** төлөвтэй болно.

### 3. Тархвар зүйч: Эрсдлийн үнэлгээ оруулах

|                                          | ≣ .                 | 4                 |                                    |              |                |                   |             |            |                  |                      |                  | ¢                                     | A.Admin ~                         |                                          |                              |               |                       |         |
|------------------------------------------|---------------------|-------------------|------------------------------------|--------------|----------------|-------------------|-------------|------------|------------------|----------------------|------------------|---------------------------------------|-----------------------------------|------------------------------------------|------------------------------|---------------|-----------------------|---------|
| A.Admin<br>♀                             | Улаанбаатар         |                   | <ul> <li>Ул-Сонгинохай;</li> </ul> | охан         | ~              | Баг сонгох        |             | ~          | Малын төрөл      | n                    | ✓ Y⊧             | іэлгээ хийсэн огноо                   |                                   |                                          |                              |               |                       |         |
| 🟠 Миний самбар                           | Өвчний төрөл        |                   | ∽ Өвчин                            |              | ~              | Арга хэмжээ       |             | ~          | Шинж тэмдэг      | r                    | ~ M              | алчны нэр, регистра                   | ээр хайх                          | Алхам<br>Эрслл                           | <b>।∠</b><br>ийн ∨н≎         | элгээний      | мэ                    | лээлэл  |
| 🗄 МЭ-ийн гэрчилгээ >                     | Эрслийн үнэлгээ     | э<br>Малчин Регис | тр Үзлэгийн огноо                  | Аймаг        | Сум            | Баг               | Мал бүрийн  | Үзлэгт     | орсон нийт 🛛 И   | Ллэрсэн шинж тэмдэги | ійн Өвчи         | н Эрсдлийн                            | Баталгаажилт                      | хүснэг                                   | тийн төгсг                   | өл дахь       | сто сто               | зч дээр |
| 🎦 Худалдан авалт                         | 1 Q-24 B            | аттулга.н вю72    | 071810<br>2022-03-29<br>17:57      | Улаанбаатар  | р Сонгинохайр  | хан 1-р хороо     | Гахай-21,   | мал<br>21  | 2                | 2                    |                  | үнэлгээ                               | БАТАЛСАН                          | дараж                                    | үнэлгээ о                    | руулах ц      | онхыг                 | нээнэ.  |
| 📞 Дуудлага                               | 2 Q-23 Е<br>Нийт: 2 | БАТХҮҮ.С АГСС     | 2022-03-29<br>16:06                | Улаанбаатар  | р Сонгинохайр  | хан 34-р<br>хороо | Үхэр-1,     | 1          | 2                | 2                    |                  |                                       | БАТАЛСАН                          |                                          |                              |               |                       |         |
| 🛱 Эрт илрүүлэг 🗸 🗸                       |                     |                   |                                    |              | _              | F                 |             |            |                  |                      |                  |                                       |                                   |                                          |                              |               |                       |         |
| Эрт илрүүлгийн үзлэг                     |                     |                   |                                    |              |                |                   | <b>()</b> ) | РСДЛІ      | ИЙН ҮНЭЛ         | ІГЭЭ                 |                  |                                       |                                   |                                          |                              |               |                       |         |
| Эрсдлийн үнэлгээ 6<br>Газарзүйн зураглал |                     |                   |                                    |              |                | 1                 |             |            |                  | Бүртгэ               | гдсэн огн        | oo: <b>2022-03</b> -                  | 29 17:57                          |                                          |                              |               |                       |         |
|                                          |                     |                   |                                    |              |                | . 1               |             |            |                  |                      | Малчі<br>Ха      | ин: БАТТУЛІ<br><sub>яг:</sub> Улаанба | ГА.Н /ВЮ720718<br>атар, Сонгиноха | 10/<br>ійрхан , 1-р хороо                |                              |               |                       |         |
| Алхам1                                   |                     |                   |                                    |              |                |                   |             |            |                  |                      | Байрш            | ил: 47.97843                          | 31756733166; 10                   | 6.732177734375                           |                              |               |                       |         |
| Эрт илрүүлэг                             | <u>– Эрсд</u>       | <u>длийн</u>      | <u>үнэлгээ</u>                     | _цэс         | дээр           |                   |             |            |                  | Бат                  | Төл<br>алсан огн | эв: <b>Баталса</b><br>оо: 2022-04-    | н<br>03 14:34                     |                                          |                              |               |                       |         |
| тухаин орон ну                           | тгийн н<br>гийн     | іэгжий<br>үзлэ    | н эмчиин<br>Гийн                   | н ору<br>сэж | улсан<br>игтэй |                   | Шинж        | тэмдэг     | илэрсэн мал а    | амьтны               | аталсан х        | үн: Б.Байцаа                          | агч22                             |                                          |                              |               |                       |         |
| бүртгэлүүдийн                            | жагсаа              | үзлэ<br>ІЛТ ЦЭС   | юм.                                | COM          |                |                   | мэдээ       | лэл        |                  |                      |                  |                                       |                                   |                                          |                              |               |                       | •       |
|                                          |                     | ·                 |                                    |              |                |                   | Гахай       | ны төрө.   | n                | Малын тоо            |                  | <b>хүис</b><br>эр                     | нас<br>3                          | илэрсэн шинж тэмд<br>Мал ноомойрч, өвс т | эг<br>эжээлээ идэхгүй болсон |               |                       | зураг   |
| <b>Q-24</b> асуумжи                      | йн дуга             | аар дэ            | эр дарж                            | к эсд        | цлийн          |                   | Гахай       | i          |                  | 1                    |                  | эр                                    | 3                                 | Нүд, хамар, амнаас г                     | оождос гарсан                |               |                       |         |
| үнэлгээний үзл                           | іэгийн ,            | дэлгэр            | энгүй мэ                           | дээл         | элтэй          |                   | Эрсдл       | ийн үнэл   | тээний мэдээ     | элэл                 |                  |                                       |                                   |                                          |                              |               |                       |         |
| танилцаад эрс                            | длийн ү             | /НЭЛГЭЭ           | оруулна                            | <b>)</b> .   |                |                   | Өвчи        | н Ду<br>да | идаж үр<br>Гавар | Магадлал             | Эрсдэл           | Үйлдэл                                | Үйлдлийн<br>тайлбар               | Баталгаажилт                             | Арга хэмжээ -<br>Үйлчилгээ   | Дамжих<br>зам | Үнэлгээний<br>тайлбар | •       |
|                                          |                     |                   |                                    |              |                |                   |             |            |                  |                      |                  |                                       |                                   |                                          |                              |               | 7                     | 7       |

### 3. Тархвар зүйч: Эрсдлийн үнэлгээ оруулах (үргэлжлэл)

| <ul> <li>Малын үзлэги</li> </ul>                   | йн эрсдлийн үнэлгээ хийх                           |                                                            |                                                      | ×                           | <ul> <li>Малын үзлэгий</li> </ul>   | ін эрсдлийн үнэлгээ хийх               |                           |                   |                  |   |
|----------------------------------------------------|----------------------------------------------------|------------------------------------------------------------|------------------------------------------------------|-----------------------------|-------------------------------------|----------------------------------------|---------------------------|-------------------|------------------|---|
| Асуумж №                                           | Q-24                                               | Үзлэгийн огноо                                             | 2022-03-29 17:57                                     |                             | Асуумж №                            | Q-24                                   |                           | Үзлэгийн огноо    | 2022-03-29 17:57 |   |
| Малчин                                             | БАТТУЛГА.Н                                         | Регистр                                                    | ВЮ72071810                                           |                             | Малчин                              | БАТТУЛГА.Н                             |                           | Регистр           | ВЮ72071810       |   |
| Хаяг                                               | Улаанбаатар, Сонгинохайрх                          | ан, 1-р хороо                                              |                                                      |                             | Хаяг                                | Улаанбаатар, Сонгинохайр               | охан, 1-р хороо           |                   |                  |   |
| Үйлдэл *                                           | Сонгох                                             | ~                                                          |                                                      |                             | Үйлдэл *                            | МЭҮН-тэй холбогдсон                    | ~                         |                   |                  |   |
|                                                    | Сонгох<br>Яаралтай арга хэмжээ шаардлагагүй        | ✓                                                          | <b>х</b> Гарах                                       | Хадгалах                    | МЭҮН-тэй<br>холбогдсон<br>тайлбар * |                                        |                           |                   |                  | 4 |
|                                                    | МЭҮН-тэй холбогдсон<br>Малчинтай холбогдсон        |                                                            |                                                      |                             | Өвчний төрөл *<br>ж                 | Халдваргүй                             | ~                         | Дундаж үр дагавар | 1.0              |   |
|                                                    | an                                                 |                                                            |                                                      |                             | э:<br>Өвчин *                       | Томуу                                  | ^                         | Магадлал *        | 3                |   |
| <b>іхам3</b><br>т илруулэі                         | - – Эрсдлийн үнэл                                  | гээ цэс дээр тухайн                                        |                                                      |                             | а Арга хэмжээ -<br>а Үйлчилгээ      | Тандалт шинжилгээнд дэ.                | ^                         | Эрсдэл            | 3.0              |   |
| Үйлдэл х<br>авсан х                                | кэсэгт мал дээр хи                                 | ийсэн үзлэгийн шин<br>ос сонгоно (М                        | ж тэмдэг дээр үн<br>ЭҮН-тэй холбог/                  | ідэслэн                     | а Баталгаажилт                      | Урьдчилсан онош                        | ~                         |                   |                  |   |
| Малчинт                                            | ай холбогдсон т                                    | ухай сонгоход хол                                          | богдсон тухай т                                      | айлбар                      | Дамжих зам                          | Шууд                                   | ^                         |                   |                  |   |
| оруулах<br>Өвчний                                  | хэсэг нэмэгдэнэ.)<br>төрөл, өвчин, ар              | га хэмжээ үйлчилг                                          | ээ сонгох ба <b>Ма</b>                               | гадлал                      | Үнэлгээний<br>тайлбар               |                                        |                           |                   |                  |   |
| хэсэгт 1                                           | -ээс 5 хүртэлх т                                   | оо оруулж шинж                                             | тэмдэг дээр эр                                       | сдлийн                      |                                     | 1                                      |                           |                   |                  |   |
| үнэлгээн                                           | ий магадлалыг ор                                   | уулна.                                                     |                                                      |                             |                                     |                                        |                           |                   | 🗙 Гарах          | > |
| <b>/ндаж үр</b><br>эрчлөгдөнө<br><b>эсдэл</b> (Дун | дагавар (сонго<br>э) * Магадлал<br>ндаж ур дагаваг | сон өвчнөөс хама<br>(таны оруулсан ма<br>оыг уржих нь Мага | арч үр дагавын<br>агадалалын үнэл<br>адлал) гэсэн ба | н оноо<br>лгээ) =<br>йдлаар | Унэлгээни<br>оруулсан<br>оруулна.   | й тайлбар хэсэгт V<br>өөрийн үнэлгээни | Іагадлал да<br>ій тайлбар | ЭЭР               |                  |   |
| осдлийн үн                                         | элгээ тооцогдоно                                   |                                                            |                                                      |                             |                                     |                                        |                           |                   |                  | Q |

### 3. Тархвар зүйч: **Эрсдлийн үнэлгээ** оруулсны дараах байдал

|                                                                                                    |    |           |         | 4          |            |                     |             |            |       |               |                                   |                  |          |                               |       | C                   | A.Admin ~    |
|----------------------------------------------------------------------------------------------------|----|-----------|---------|------------|------------|---------------------|-------------|------------|-------|---------------|-----------------------------------|------------------|----------|-------------------------------|-------|---------------------|--------------|
|                                                                                                    | _  |           |         |            |            |                     |             |            |       |               |                                   |                  |          |                               |       |                     |              |
| S A.Admin ⊕                                                                                                    | Ŋ  | /лаанб    | баатар  |            | ~          | Ул-Сонгинохайр      | хан         | ~          | Баг с | сонгох        |                                   | ~                | Малын тө | оөл 🗸                         | Үнэ   | лгээ хийсэн огноо   |              |
|                                                                                                    | e  | Эвчний    | й төрөл |            | ~          | Өвчин               |             | ~          | Арга  | а хэмжээ      |                                   | ~                | Шинж тэм | дэг 🗸 🗸                       | Мал   | чны нэр, регистрэ   | эр хайх      |
| 🏠 Миний самбар                                                                                                    |    | Эрслий    | йн үнэл | гээ        | ~          |                     |             |            |       |               |                                   |                  |          |                               |       |                     | ± 0          |
| 🗄 МЭ-ийн гэрчилгээ                                                                                                    |    |           |         |            |            | 1                   |             |            |       |               |                                   | 1                |          | 1                             | []    |                     |              |
| <b>1</b> 00 V                                                                                                    | #  | Acy<br>Nº | уумж    | Малчин     | Регистр    | Үзлэгийн огноо      | Аймаг       | Сум        |       | Баг           | Мал бүрийн<br>тоо                 | Үзлэгт ор<br>мал | сон нийт | Илэрсэн шинж тэмдэгийн<br>тоо | Өвчин | Эрсдлийн<br>үнэлгээ | Баталгаажилт |
| 😭 Худалдан авалт                                                                                                    | 1  | Q-2-      | 24      | БАТТУЛГА.Н | ВЮ72071810 | 2022-03-29<br>17:57 | Улаанбаатар | Сонгинохай | ірхан | 1-р хороо     | Гахай-21,                         | 21               |          | 2                             | Томуу | 3.0                 | БАТАЛСАН     |
| Телевлегеет ажил                                                                                                    | 2  | Q-2       | 23      | БАТХҮҮ.С   | АГ66022715 | 2022-03-29<br>16:06 | Улаанбаатар | Сонгинохай | ірхан | 34-р<br>хороо | Үхэр-1,                           | 1                |          | 2                             |       | 1                   | БАТАЛСАН     |
| 🌜 Дуудлага                                                                                                    | Ни | йт: 2     |         |            |            | 1                   |             |            | I     |               |                                   |                  |          |                               |       |                     |              |
| 👼 Эрт илрүүлэг 🗸 🗸                                                                                                    |    |           |         |            |            |                     |             |            |       |               |                                   |                  |          |                               |       |                     |              |
| Эрт илрүүлгийн үзлэг                                                                                                    |    |           |         |            |            |                     |             |            |       |               |                                   |                  |          |                               |       |                     |              |
| Эрсдлийн үнэлгээ 5                                                                                                    |    |           |         |            |            |                     |             |            |       |               |                                   |                  |          |                               |       |                     |              |
| Газарзүйн зураглал                                                                                                    |    |           |         |            |            |                     |             |            |       |               |                                   |                  |          |                               |       |                     |              |
|                                                                                                    |    |           |         |            |            |                     |             |            |       |               |                                   |                  |          |                               |       |                     |              |
| Дээр харагдаж байгаа шүүлтүүр хийх утгуудыг<br>сонгож, оруулж 🔍 товч дарснаар жагсаалтад<br>шүүлтүүр хийх боломжтой. Болгон татан авах боломжтой. Эрсдлийн үнэлгээ оруулсан үзлэ<br>болгон татан авах боломжтой. баганууд дээр утга харагдаж байна |    |           |         |            |            |                     |             |            |       |               | н үзлэгийн<br>ийн үнэлгээ<br>айна |                  |          |                               |       |                     |              |

### 4. Газарзүйн зураглал : Хайлт хийх

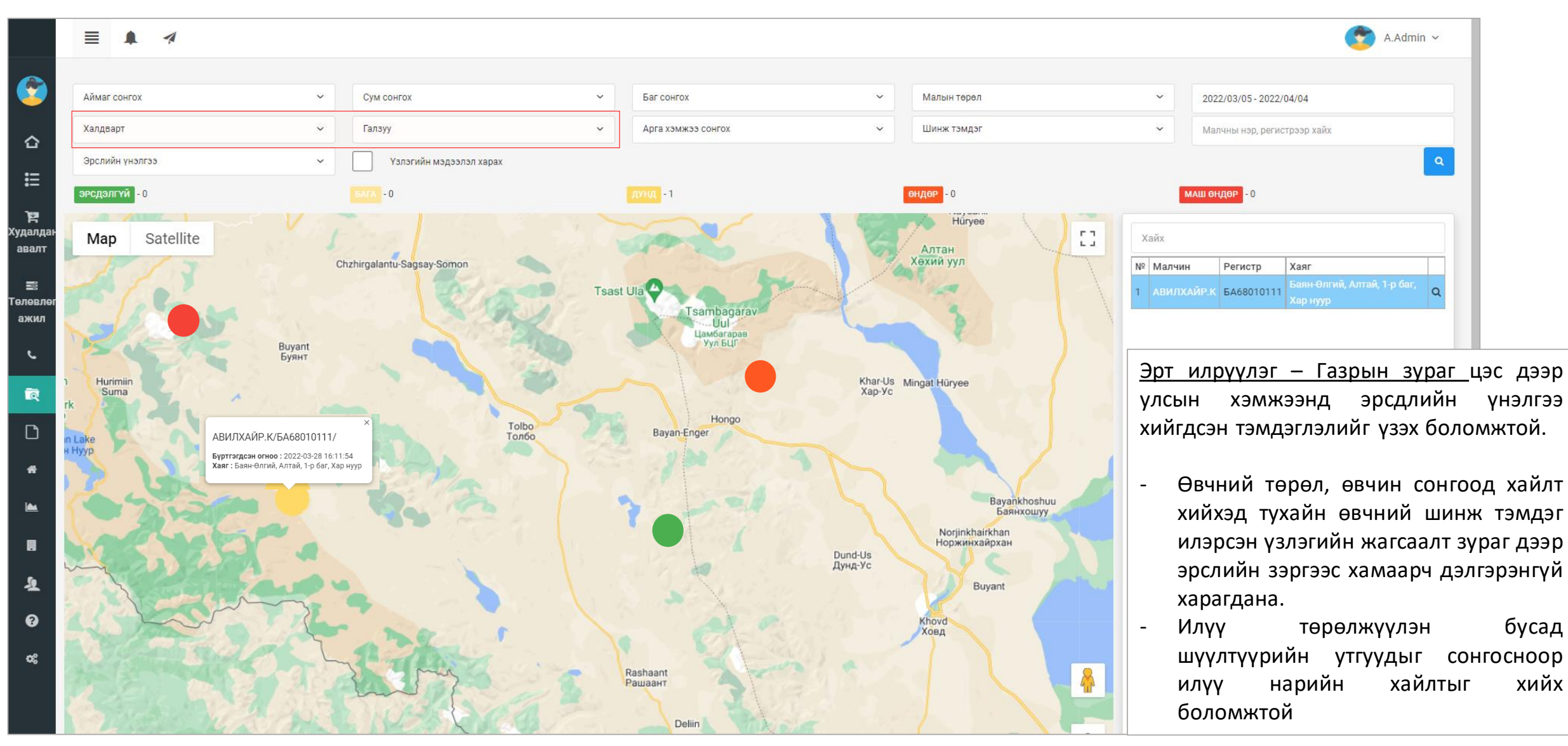

#### Өвчин нэвтрэн орж ирэх, тархах магадлалыг тооцох аргачлал

| Л/л | Узуулэлтуул                                                                                                    |           | Ma    | агадлалын зэрэг | r    |          |
|-----|----------------------------------------------------------------------------------------------------|-----------|-------|-----------------|------|----------|
|     |                                                                                                    | Маш өндөр | Өндөр | Дунд зэрэг      | Бага | Маш бага |
| 1.  | Хил залгаа сум, багт тухайн өвчин бүртгэгдэж, УМЭАЦТЛ-ийн шинжилгээгээр<br>онош батлагдсан                                                        | +         | -     | -               | -    | -        |
| 1.  | Тухайн гоц халдварт өвчин батлагдсан бүс нутгаас мал, амьтан, хүн, тээврийн<br>хэрэгслийн шилжилт хөдөлгөөн хийгдсэн боловч хяналтад хамрагдаагүй | +         | -     | -               | -    | -        |
| 1.  | Өвчлөл батлагдсан бүс нутгаас мал, амьтны гаралтай бүтээгдэхүүн, өвс<br>тэжээл татан авсан                                                        | +         | +     | -               | -    | -        |
| 1.  | Батлагдсан тохиолдолтой тухайн сэжиг бүхий мал нь бэлчээр, худаг, ус<br>нэгтэй байсан                                                             | +         | +     | +               | -    | -        |
| 1.  | Мал эмнэлгийн хорио цээрийн арга хэмжээ сул байсан                                                                                                | +         | +     | -               | -    | -        |
| 1.  | Сэжиг бүхий мал, амьтан нь зэрлэг амьтан, эзэнгүй мал, отрын малтай<br>бэлчээрт нийлсэн                                                           | +         | +     | +               | -    | -        |
| 1.  | Мал эмнэлгийн гэрчилгээгүй малын шилжилт, хөдөлгөөн хийгдсэн                                                                                      | +         | +     | +               | +    | +        |
| 1.  | Малын худалдаа хяналтгүйгээр хийгдсэн                                                                                                    | +         | +     | +               | +    | -        |
| 1.  | Морь, тэмээ, сарлагийн уралдаан зохион байгуулж, олон хүний бөөгнөрөл<br>үүссэн                                                                   | +         | +     | +               | +    | -        |
| 1.  | Малд сэжиг бүхий шинж тэмдэг илэрсэн үед харьяа мал эмнэлгийн<br>байгууллагад мэдээлээгүй                                                         | +         | +     | +               | +    | -        |
|     | Магадлалын оноо                                                                                                    | 5         | 4     | 3               | 2    | 1        |

#### ЭИХАХ-ний тандалтанд хамрагдсан гоц халдварт өвчнүүдийн үр дагаврын оноог тооцох

| Өвчний нэрс                    | Хүний эрүүл<br>мэндэд үзүүлэх<br>үр дагавар | Малын эрүүл<br>мэндэд үзүүлэх<br>үр дагавар | Эдийн засагт<br>үзүүлэх үр<br>дагавар | Дундаж оноо |
|--------------------------------|---------------------------------------------|---------------------------------------------|---------------------------------------|-------------|
| Шүлхий                         | 1                                           | 3                                           | 5                                     | 3.0         |
| Бог малын<br>мялзан            | 1                                           | 4                                           | 5                                     | 3.3         |
| Хонь, ямааны<br>цэцэг          | 1                                           | 4                                           | 4                                     | 3.0         |
| Үхрийн арьс<br>товруутах өвчин | 1                                           | 3                                           | 5                                     | 3.0         |

#### Үр дагаврыг тооцох

ЭИХАХ-ний тандалтанд хамрагдсан шүлхий, үхрийн арьс товруутах өвчин, бог малын мялзан, хонь, ямааны цэцэг зэрэг гоц халдварт 4 өвчний сэжигтэй тохиолдлын хүн, малын эрүүл мэнд, эдийн засагт нөлөөлөх хор хохирлын үр дагаврыг МЭНС-д дараахь байдлаар тооцох тул тархварзүйч зөвхөн магадлалын оноог оруулна.

| Өвчний нэрс                    | Хүний эрүүл<br>мэндэд үзүүлэх<br>үр дагавар | Малын эрүүл<br>мэндэд үзүүлэх<br>үр дагавар | Эдийн засагт<br>үзүүлэх үр<br>дагавар | Дундаж оноо |
|--------------------------------|---------------------------------------------|---------------------------------------------|---------------------------------------|-------------|
| Шүлхий                         | 1                                           | 3                                           | 5                                     | 3.0         |
| Бог малын<br>мялзан            | 1                                           | 4                                           | 5                                     | 3.3         |
| Хонь, ямааны<br>цэцэг          | 1                                           | 4                                           | 4                                     | 3.0         |
| Үхрийн арьс<br>товруутах өвчин | 1                                           | 3                                           | 5                                     | 3.0         |

#### Эрсдэлийгтооцох

Сум, дүүргийн тархварзүйч МЭНС-д магадлалын оноог оруулахад үр дагаврын оноо болон эрсдэл уг системд автоматаар тооцогдоно.

Эрсдэлийн матрикст оруулсан магадлалын болон үр дагаврын оноонд үндэслэн эрсдэлийн оноог дараахь байдлаар тооцно. Үүнд:

#### Эрсдэлийн оноо = Магадлалын оноо х Үр дагаврын оноо

#### Эрсдэлийн оноог тооцох матрикс

|                            |                        | Үр дагаврын зэрэг (оноо) |                  |                        |                   |                        |
|----------------------------|------------------------|--------------------------|------------------|------------------------|-------------------|------------------------|
|                            |                        | Нөлөөгүй<br>(1 оноо)     | Бага<br>(2 оноо) | Дунд зэрэг<br>(3 оноо) | Өндөр<br>(4 оноо) | Маш ноцтой<br>(5 оноо) |
| Іагадлалын зэрэг<br>(оноо) | Маш бага<br>(1 оноо)   | 1                        | 2                | 3                      | 4                 | 5                      |
|                            | Бага<br>(2 оноо)       | 2                        | 4                | 6                      | 8                 | 10                     |
|                            | Дунд зэрэг<br>(3 оноо) | 3                        | 6                | 9                      | 12                | 15                     |
|                            | Өндөр<br>(4 оноо)      | 4                        | 8                | 12                     | 16                | 20                     |
| Z                          | Маш өндөр<br>(5 оноо)  | 5                        | 10               | 15                     | 20                | 25                     |

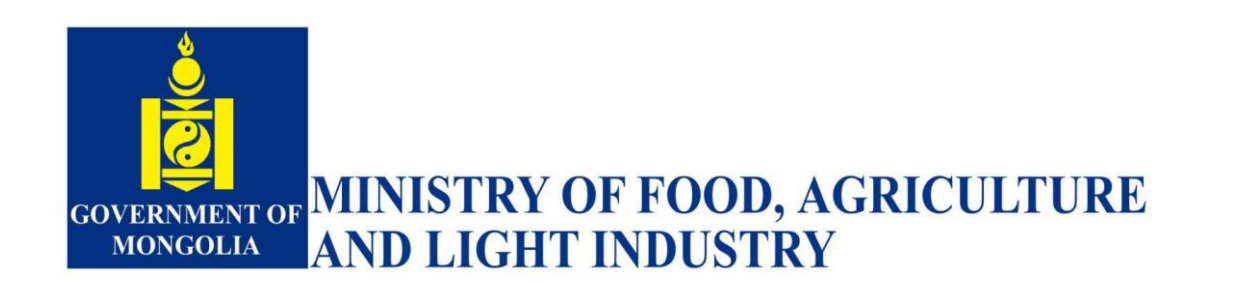

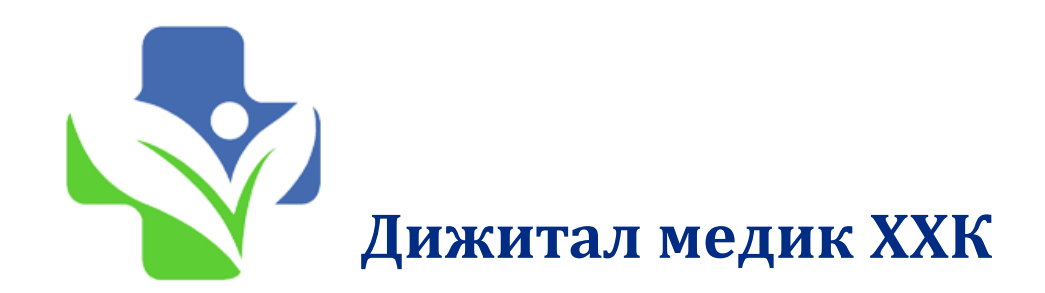

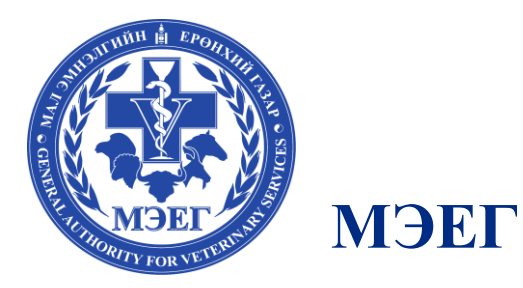

## Анхаарал тавьсанд баярлалаа.

Дижитал Медик XXK (digitalmedic.mn)

2022 он